## **Amazon Fire Stick Install Instructions**

If Firestick is Brand New, Connect to Wifi & Link your Amazon Account.

## From the Fire Stick Home Page Go to SETTINGS. Select **MY FIRE TV** Select **DEVELOPER OPTIONS**

\*If DEVELOPER OPTIONS is not showing, please highlight ABOUT and press Select/Okay button 7 Times in a row. Then Back out and Reopen MY FIRE TV. DEVELOPER OPTIONS should now be visible.

> Select/Toggle on ALLOW DEBUGGING Select/Toggle on ALLOW FROM UNKNOWN SOURCES

Go Back to Home Screen & Open the Search/Find Option Search VLC PLAYER (Orange Cone for App Picture) Download VLC PLAYER

Open the Search/Find Option Search DOWNLOADER (Downward Arrow for App Picture) Download & Open DOWNLOADER APP

In the rectangular bar please enter the following URL

bit.ly/streamerstv5

Select GO

Select INSTALL

When "Pop Up" Message Occurs, redirect to SETTINGS Select/Toggle ON Allow Download/Install from the app DOWNLOADER Hit the Back Button Until you are back on the DOWNLOADER APP

## INSTALL Streamers TV and OPEN Streamers TV

Login into Streamers TV with credentials Select your username when directed to the next screen

From the Streamers TV Home Page Go To Settings (Top Right) Select **TIME FORMAT** and revise to 12 Hours. Select **SAVE** Select **PLAYERS SELECTION**. Select Add Player (Top Right) Add **VLC PLAYER**. Add Change **ALL** From Built in Player to **VLC**.

From the Streamers TV Home Page Select **INSTALL EPG** Open **LIVE TV** and Open ANY Channel, select twice to set to big screen. IF a pop message asks to ALLOW or DENY, **Select ALLOW**.

Setup is complete. Please contact us if you need any assistance with setup.